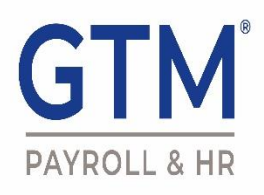

### **Employee Portal Login**

Ahora que usted es un empleado activo, tiene accesso al servicio de auto-ayuda de GTM. Una vez registrado, podrá acceder sus talones de pago y formularios W-2 a través de nuestro website.

#### **Registrar para acceso:**

- 1) Vaya a la página <u>www.gtm.com</u>
- 2) Haga clic en Household (superior izquierda)

| About GTM   Household   Business   Insurance |            |
|----------------------------------------------|------------|
| GTN                                          | <b>^</b> ° |
| PAYROLL &                                    | - IR       |
|                                              |            |
|                                              |            |

- 3) Haga clic en Login
- 4) Para registrarse por primera vez, haga clic en First-time employees must register

| Login                                                                 |                |  |
|-----------------------------------------------------------------------|----------------|--|
| -                                                                     | Enter username |  |
| Next                                                                  |                |  |
| First-time employees must register<br>Forgot your password? Reset it. |                |  |

5) Cumpla las secciones indicadas

# **Employee Registration**

| 8                | Enter your employer's last name |  |  |
|------------------|---------------------------------|--|--|
|                  | Enter email                     |  |  |
| #                | Enter ssn                       |  |  |
|                  | Next                            |  |  |
|                  | Forgot your password? Reset it. |  |  |
| Go back to login |                                 |  |  |

- 6) Haga clic en **Next**
- 7) Ingrese y confirme la contrazeña y haga clic en Next

## Employee Registration

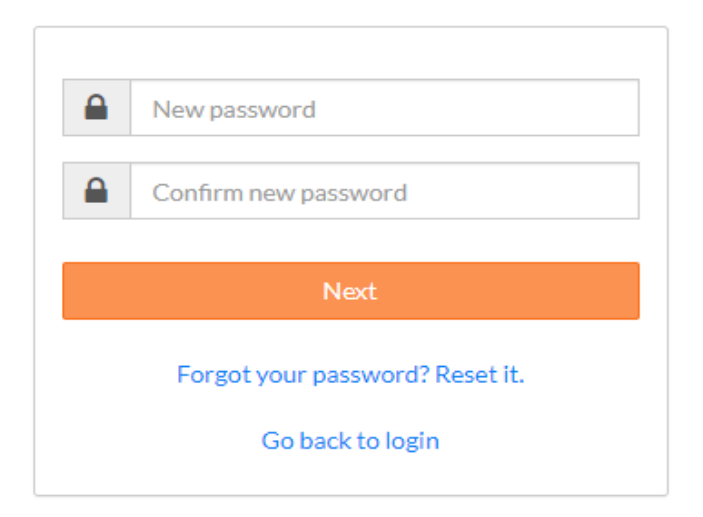

8) Después de registrarse, ingrese su correo electrónico cómo nombre de usuario

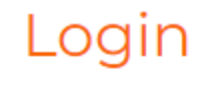

| Lenter username                                 |                       |  |
|-------------------------------------------------|-----------------------|--|
| Save username                                   |                       |  |
| You have successfully reg<br>account, please si | istered your<br>gn in |  |
| Next                                            |                       |  |
| First-time employees must register              |                       |  |
| Forgot your password? Reset it.                 |                       |  |

### Iniciando una session después de registrarse:

- 1) Vaya a la página <u>www.gtm.com</u>
- 2) Haga clic en Household (superior izquierda)

About GTM | Household | Business | Insurance

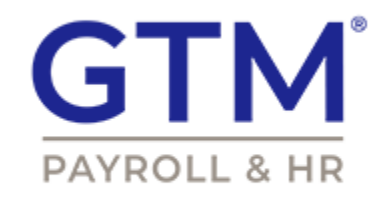

- 3) Haga clic en Login
- 4) Ingrese el nombre de usuario y haga clic en Next

### Login

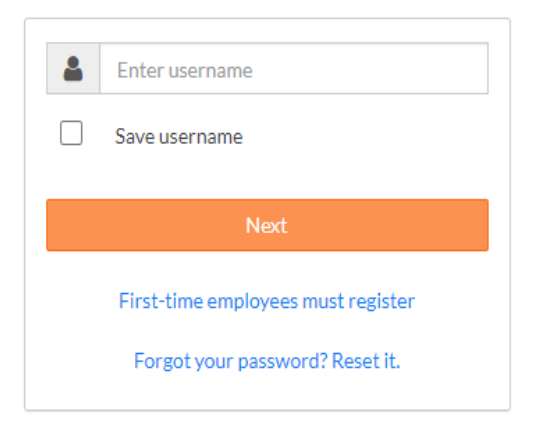

- 5) Ingrese la contraseña y haga clic en Next
- Seleccione cómo recibir su código de autorización y si el dispositivo debe ser recordado;
  Haga clic en Next

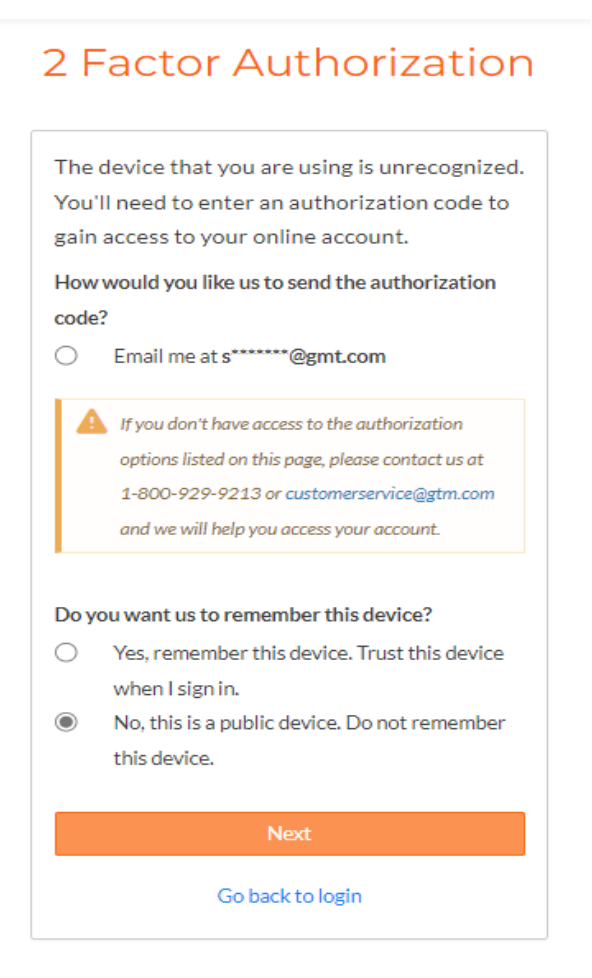

7) Ingrese el código de autorización y continúe al website